**Step 1:** Im Feld "MPA NRW-Nr:" müssen Sie MpaNr eintragen, die auf der Härtevergleichsplatte draufgraviert ist.

Im Feld "Härte (aus Kalibrierschein)" müssen Sie Härtewert der ersten Prüfung für jeweilige Härtevergleichsplatte aus der Kalibrierschein eintragen. Die **erste Prüfung** ist die, die **mit der größten Prüfkraft** kalibriert wurde!

Der Härtewert ist auch auf der rechten Seite der Härtevergleichsplatte graviert. Dabei müssen Sie nun Trennzeichen Punkt "." Statt Komma "." verwenden.

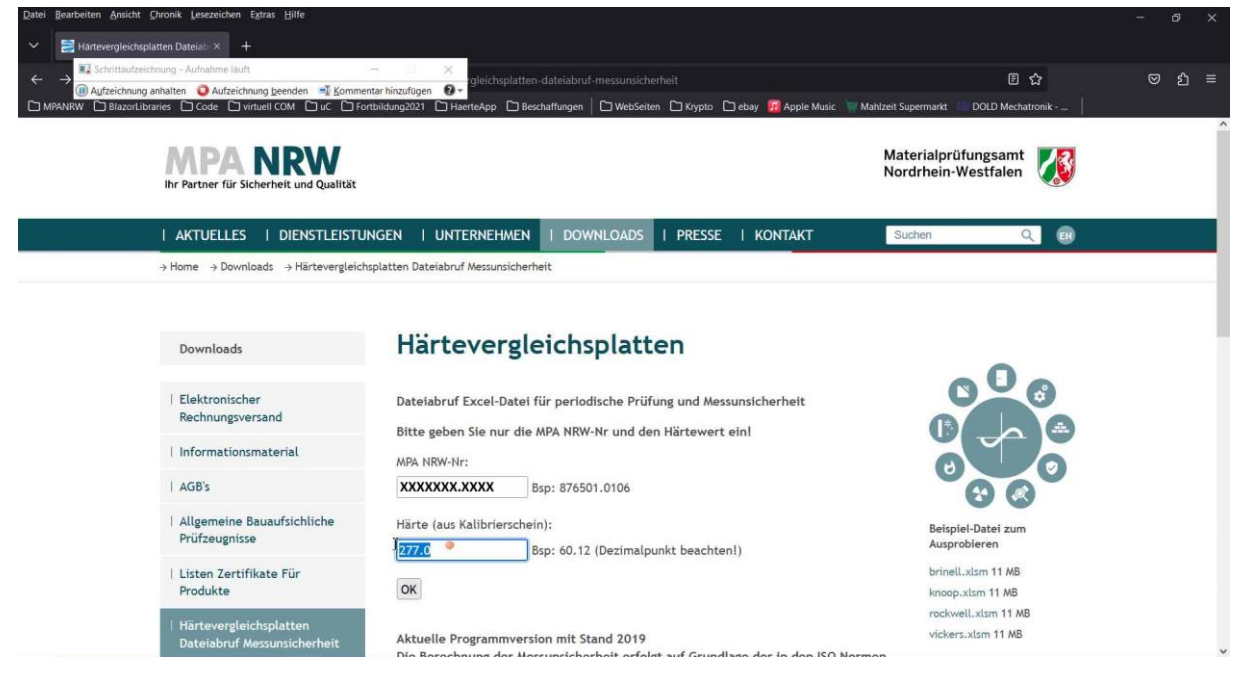

Step 2: Klick mit der linken Maustaste auf "XXXXXXXXXX.zip (Link)" in "download – Mozilla Firefox"

| Datei Bearbeiten Ansicht Chronik Lesezeichen Extras Hilfe                                                                                 |                                                                                   |                                         |                                            |          | <br>đ | × |
|----------------------------------------------------------------------------------------------------|-----------------------------------------------------------------------------------|-----------------------------------------|--------------------------------------------|----------|-------|---|
| ✓ Z download × +                                                                                                    |                                                                                   |                                         |                                            |          |       | _ |
| ← → Schrittaufzeichnung – Aufnahme lauft                                                                                                  | brierung/haertevergleichsplatt                                                    |                                         |                                            | <u>ک</u> | ப     | ≡ |
| Autzeichnung anhalten      Autzeichnung beenden     Autzeichnung beenden     MPANRW     Blazort.ibraries     Code     Virtuell COM     Lu | Kommentar hinzufügen 🕜 🖕<br>Di Fortbildung2021 Di HaerteApp Di Beschaffungen   Di | WebSeiten 🗅 Krypto 🗅 ebay 😡 Apple Music | 🧤 Mahlzeit Supermarkt 🛛 💷 DOLD Mechat      | ronik    |       |   |
|                                                                                                    | _                                                                                 |                                         |                                            |          |       | ^ |
| MPA NRW                                                                                                    |                                                                                   |                                         | Materialprüfungsamt<br>Nordrhein-Westfalen |          |       |   |
| Ihr Partner für Sicherheit und Qua                                                                                                    | lítät                                                                             |                                         |                                            |          |       |   |
|                                                                                                    |                                                                                   | DADS   PRESSE   KONTAKT                 | Suchen Q                                   | R        |       | 1 |
|                                                                                                    | Nikianung () Härterungleichen steen Dateisberif Merrun                            | rishashait                              |                                            |          |       | - |
| - Home - Dietsteistungen                                                                                                    | nonerung - 9 nar tever greichspracten Dateiabiur messur                           | schemenc                                |                                            |          |       |   |
|                                                                                                    |                                                                                   |                                         |                                            |          |       |   |
| Dienstleistungen                                                                                                    | ххжхжжжж 277.0 2023-01-24 09:00:                                                  | 01                                      |                                            |          |       |   |
|                                                                                                    | 1                                                                                 |                                         |                                            |          |       |   |
| Metalle                                                                                                    | Download: XXXXXXX.zip                                                             |                                         |                                            |          |       |   |
| Wärmedämmstoffe                                                                                                    | Ū                                                                                 |                                         |                                            |          |       |   |
| Kfz-Sicherheitsglas                                                                                                    |                                                                                   |                                         |                                            |          |       |   |
| Türen, Tore, Zubehör                                                                                                    |                                                                                   |                                         |                                            |          |       |   |
| Sonstige Bauprodukte                                                                                                    |                                                                                   |                                         |                                            |          |       |   |
| Brandschutz                                                                                                    |                                                                                   |                                         |                                            |          |       |   |
| Strahlenschutz                                                                                                    |                                                                                   |                                         |                                            |          |       |   |
| www.mpanw.de/lileadmin/hupp                                                                                                    |                                                                                   |                                         |                                            |          |       | ~ |

Step 3: Klick mit der linken Maustaste auf "Datei öffnen oder löschen (Schaltfläche)"

| Datei E | Bearbeiten Ansicht Chronik Lesezeichen Extras Hilfe                                                                                                    |                                   |                        |              |                  |                                                            |     | <br>ø    | × |
|---------|----------------------------------------------------------------------------------------------------|-----------------------------------|------------------------|--------------|------------------|------------------------------------------------------------|-----|----------|---|
| ~       | 🚍 download × +                                                                                                    |                                   |                        |              |                  |                                                            |     |          |   |
| ÷       | Schrittaufzeichnung - Aufnahme läuft                                                                                                    | - × brierung/haerte               |                        |              | herheit/download |                                                            | ☆   | <u>ک</u> |   |
|         | Autzeichnung annalten Autzeichnung geenden Autzeichnung beenden Autzeichnung beenden Eit Somme<br>ANRW 🗋 BlazorLibraries 🗋 Code 🗋 virtuell COM 🗋 uC 💭 Fo | rtbildung2021 🗋 HaerteApp 🗋 Besch | naffungen   🗅 WebSeite | n 🗅 Krypto 🗅 | ] ebay   🔂 Apple | XXXXXXXX.XXXX.zip                                          |     |          |   |
|         | Ihr Partner für Sicherheit und Qualität                                                                                                    |                                   |                        |              |                  | Weitere Informationen anzeigen     Alle Dognloads anzeigen |     |          | Â |
|         | I AKTUELLES I DIENSTLEISTU                                                                                                    | NGEN   UNTERNEHMEN                | I DOWNLOADS            | I PRESSE     | I KONTAKT        | Suchen                                                     | ् 🗊 |          |   |
|         | → Home → Dienstleistungen → Kalibrier                                                                                                    | ung → Härtevergleichsplatten Date | eiabruf Messunsicherhe | it           |                  |                                                            |     |          |   |
|         | Dienstleistungen                                                                                                    | хжжжж.жж 277.0 2023-              | 01-24 09:00:01         |              |                  |                                                            |     |          | J |
|         |                                                                                                    | 1                                 |                        |              |                  |                                                            |     |          |   |
|         | Metalle                                                                                                    | Download: XXXXXXX.XXX.zi          | p                      |              |                  |                                                            |     |          |   |
|         | Wärmedämmstoffe                                                                                                    |                                   |                        |              |                  |                                                            |     |          |   |
|         | Kfz-Sicherheitsglas                                                                                                    |                                   |                        |              |                  |                                                            |     |          |   |
|         | Türen, Tore, Zubehör                                                                                                    |                                   |                        |              |                  |                                                            |     |          |   |
|         | Sonstige Bauprodukte                                                                                                    |                                   |                        |              |                  |                                                            |     |          |   |
|         | Brandschutz                                                                                                    |                                   |                        |              |                  |                                                            |     |          |   |
|         | Strahlenschutz                                                                                                    |                                   |                        |              |                  |                                                            |     |          |   |
|         | Kalibrierung                                                                                                    |                                   |                        |              |                  |                                                            |     |          |   |

Step 4: Klick mit der linken Maustaste auf "Download erlauben (Schaltfläche)"

| Datei Bearbeiten Ansicht Chronik Lesezeichen Extras Hilfe                                            |                                    |                          |                  |               |                                                                                                    |                                                                                                    | -                                                                  | đ        | × |
|----------------------------------------------------------------------------------------------------|------------------------------------|--------------------------|------------------|---------------|----------------------------------------------------------------------------------------------------|----------------------------------------------------------------------------------------------------|--------------------------------------------------------------------|----------|---|
| ✓ ≥ download × +                                                                                     |                                    |                          |                  |               |                                                                                                    |                                                                                                    |                                                                    |          |   |
| ← → Schrittaufzeichnung - Aufnahme läuft<br>() Aufzeichnung anhalten () Aufzeichnung beenden ■ Komme | ntar hinzufügen                    | vergleichsplatten-dateia |                  | heit/download |                                                                                                    | ☆                                                                                                    | 0.5                                                                | <u>د</u> |   |
| MPANRW  BlazorLibraries  Code  virtuell COM  u C F                                                   | ortbildung2021 🗋 HaerteApp 🗋 Besch | affungen   🗅 WebSeiter   | en 🗋 Krypto 🗋 eb | ay 🚺 Apple    |                                                                                                    | Download-Informationen                                                                                                    |                                                                    |          | ^ |
| Ihr Partner für Sicherheit und Qualität                                                              |                                    |                          |                  |               | Datei nicht heruntergela<br>Der Download wird übe<br>sichere HTTPS-Verbindu<br>während des Download | den: Mogliches Sicherheitsrisiko.<br>r HTTP angeboten, obwohl das akti<br>ng geliefert wurda. Wenn Sie fortfal<br>vorgangs beschädigt oder manipuli | uelle Dokument über eine<br>hren, kann der Download<br>ert werden. |          |   |
| I AKTUELLES I DIENSTLEISTU                                                                           | INGEN   UNTERNEHMEN                | DOWNLOADS                | I PRESSE         | KONTAKT       | Sie können nach einer a<br>erneut versuchen.                                                        |                                                                                                    |                                                                    |          |   |
| $\rightarrow$ Home $\rightarrow$ Dienstleistungen $\rightarrow$ Kalibrier                            | rung → Härtevergleichsplatten Date | iabruf Messunsicherhe    | eit              |               |                                                                                                    | Datei löschen I                                                                                                    | Downloa t erlauben                                                 |          |   |
| Dienstleistungen                                                                                     | ххххххх 277.0 2023-0               | 01-24 09:00:01           |                  |               |                                                                                                    |                                                                                                    |                                                                    |          | ł |
| Metalle                                                                                              | Download: XXXXXXX.XXXX.zi          | p                        |                  |               |                                                                                                    |                                                                                                    |                                                                    |          |   |
| Wärmedämmstoffe                                                                                      |                                    |                          |                  |               |                                                                                                    |                                                                                                    |                                                                    |          |   |
| Kfz-Sicherheitsglas                                                                                  |                                    |                          |                  |               |                                                                                                    |                                                                                                    |                                                                    |          |   |
| Türen, Tore, Zubehör                                                                                 |                                    |                          |                  |               |                                                                                                    |                                                                                                    |                                                                    |          |   |
| Sonstige Bauprodukte                                                                                 |                                    |                          |                  |               |                                                                                                    |                                                                                                    |                                                                    |          |   |
| Brandschutz                                                                                          |                                    |                          |                  |               |                                                                                                    |                                                                                                    |                                                                    |          |   |
| Strahlenschutz                                                                                       |                                    |                          |                  |               |                                                                                                    |                                                                                                    |                                                                    |          |   |
| Kalibrierung                                                                                         |                                    |                          |                  |               |                                                                                                    |                                                                                                    |                                                                    |          | ~ |

**Step 5:** Klick mit der rechten Maustaste auf die heruntergeladene Datei (XXXXXXX.XXX.zip) und im Kontextmenü Klick mit der linken Maustaste auf "Eigenschaften (Menüelement)"

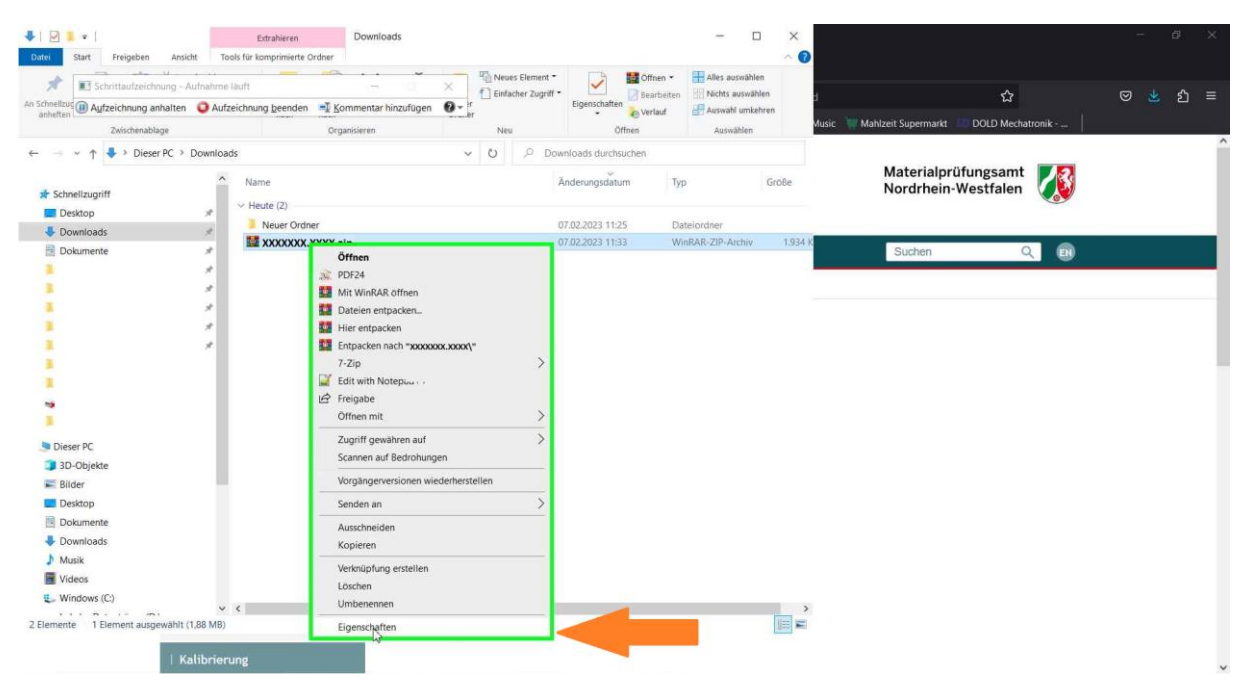

**Step 6:** Klick mit der linken Maustaste auf "Zulassen (Kontrollkästchen)" in "Eigenschaften von XXXXXXX.XXXX.zip"

| ↓     ▶     ▼       Datei     Start     Freigeben        | Extrahieren<br>sicht Tools für komprimierte C | Downloads                                                                                                    |                                                                                                    |                                                          |                  |                 | - 0                                                           | ×                   |              |                         |                        | - | đ          | ×   |
|----------------------------------------------------------|-----------------------------------------------|----------------------------------------------------------------------------------------------------|----------------------------------------------------------------------------------------------------|----------------------------------------------------------|------------------|-----------------|---------------------------------------------------------------|---------------------|--------------|-------------------------|------------------------|---|------------|-----|
| An Schnellzur<br>anheften<br>Zwischenablage              | Aufnahme läuft                                | Kommentar hinzu                                                                                                    | ifûgen Ø• r                                                                                                    | Neues Element                                            | ff Eigenschafter | Bearbeiten      | Alles auswähle<br>Nichts auswähl<br>Auswahl umke<br>Auswählen | en<br>hlen<br>shren | d<br>Music 🐧 | Mahlzeit Supermarkt     | ත්<br>DOLD Mechatronik | 0 | <u>ځ</u> ځ | ) ≡ |
| ← → ✓ ↑ ↓ > Dieser PC ><br>★ Schnellzugriff<br>■ Desktop | Downloads<br>Name<br>Heute (2)                |                                                                                                    | ۲                                                                                                    | U P D                                                    | Anderungsdatu    | uchen<br>Im Typ | ,                                                             | Größe               |              | Materialpr<br>Nordrhein | üfungsamt<br>Westfalen |   |            |     |
| Downloads                                                | Neuer Ordn                                    | er                                                                                                    |                                                                                                    |                                                          | 07.02.2023 11:2  | 25 Da           | teiordner                                                     |                     |              |                         |                        |   |            |     |
| Dokumente                                                | x x x x x x x x x x x x x x x x x x x         | Coria<br>Ergenschaften vi<br>Atgemein Archiv<br>Dateilyp: Wi<br>Offene mit<br>Greße: 13<br>Greße: 14<br>Greße: 14<br>Greße: 14<br>Greße: 15<br>Greße: 15<br>Greße: 1 | nn xooxoox.xoox.r.a<br>Sicherheit Detta<br>cooxox.xoox.rig<br>arRAR ZIP-Auchiv (2<br>arRAR ZIP-Auchiv (2<br>arRAR ZIP) (2<br>arRAR ZIP) (2<br>arRAR | ip is Vorgängerve ip i p i p i p i p i p i p i p i p i p | Andem.           | 3 Wi            | RAR-ZIP-Archiv                                                | )<br>1934 K         |              | Suchen                  | Q                      |   |            |     |
| 1.                                                       | Kalibrierung                                  |                                                                                                    |                                                                                                    |                                                          |                  |                 |                                                               |                     |              |                         |                        |   |            | ~   |

**Step 7:** Klick mit der linken Maustaste auf "OK (Schaltfläche)" in "Eigenschaften von XXXXXXX.XXXX.zip"

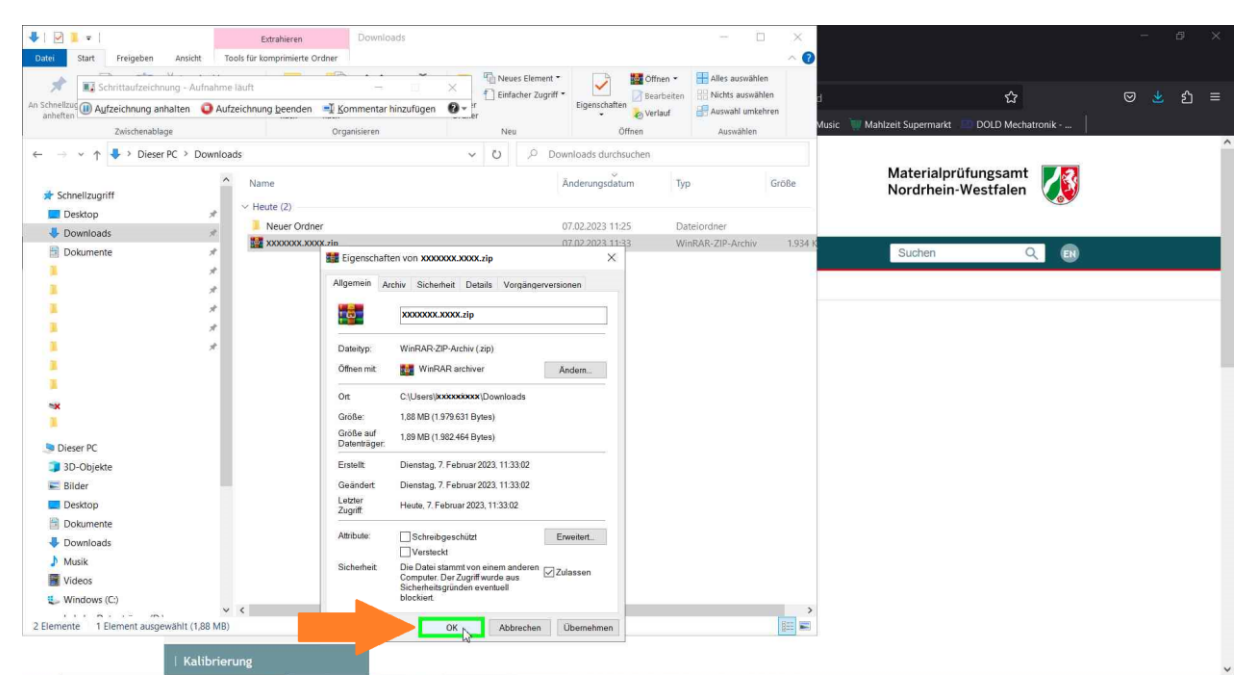

**Step 8:** Klick mit der rechten Maustaste auf die heruntergeladene Datei (XXXXXXXXXXXX,zip) und im Kontextmenü Klick mit der linken Maustaste auf "Hier entpacken (Menüelement)"

| Aufzeichnung - Aufnahme i<br>anheiten Aufzeichnung anhalten O Aufz | suft<br>eichnung beenden                                                                                                    | mentar hinzufügen                                                                                                    | 🐴 Neues Element *<br>🚹 Einfacher Zugniff | Eigenschaften                   | Alles auswähler<br>Nichts auswähle | n<br>en<br>iren | Misic Mahlzeit Sunermarkt 💭 DOLD Mechatronik - | © 生 දු ≡ |
|--------------------------------------------------------------------|----------------------------------------------------------------------------------------------------|----------------------------------------------------------------------------------------------------|------------------------------------------|---------------------------------|------------------------------------|-----------------|------------------------------------------------|----------|
| Zwischenablage                                                     | Organi                                                                                                    | isieren                                                                                                    | Neu                                      | Öffnen                          | Auswählen                          |                 | Hant                                           |          |
| C Schnellzugriff Desktop Desktop                                   | Name<br>V Heute (2)<br>Neuer Ordner                                                                                                    | ž                                                                                                    | 0 0                                      | Anderungsdatum 07.02.2023 11:25 | Typ<br>Dateiordner                 | Größe           | Materialprüfungsamt<br>Nordrhein-Westfalen     |          |
| Dokumente                                                          | socoooxxx     offr     sit point     the sit point     the s | sen<br>24<br>WinRAR offnen<br>sien entpacken<br>entpacken<br>acken nach "accounter"<br>with Notepach ++<br>gabe<br>en mit<br>vitt gewähren auf<br>nenen auf Gedrohungen<br>jängerversionen wiederherstel<br>dera an<br>chenielen<br>ieren<br>nuöpfung erstellen<br>hen<br>seenenen<br>mschaften | > > = = = = = = = = = = = = = = = = = =  | 07.02.2023 11:33                | WinRAR-ZIP-Archiv                  | 1.934 k         | Suchen Q 😥                                     |          |

| Melizue (III) Aufzeichnung anhalten                                                        | fnahme läuft<br>O Aufzeichnung beenden 📑 Ko | - ×<br>mmentar hinzufügen 0- | Neues Element • | Eigenschaften               | nen • 🔛 Alles auswähl<br>arbeiten 🔛 Nichts auswä<br>lauf 🛃 Auswahl umb | len<br>ihlen j<br>sehren Musie | 습                                         | hatronik - | 🛛 🛓 ව |
|--------------------------------------------------------------------------------------------|---------------------------------------------|------------------------------|-----------------|-----------------------------|------------------------------------------------------------------------|--------------------------------|-------------------------------------------|------------|-------|
| Zwischenablage                                                                             | Org                                         | nisieren                     | Neu O Do        | Öffnen wenkoads durchsuchen | Auswählen                                                              |                                |                                           |            |       |
| Schnellzugriff                                                                             | Name                                        |                              |                 | Ânderungsdatum              | Тур                                                                    | Größe                          | Materialprüfungsam<br>Nordrhein-Westfaler | t 🚺        |       |
| Desktop                                                                                    | Neuer Ordner                                |                              |                 | 07.02.2023 11:25            | Dateiordner                                                            |                                |                                           |            |       |
| Downloads                                                                                  | XXXXXXXXXXXXXXXXXXXXXXXXXXXXXXXXXXXXXX      |                              |                 | 07.02.2023 11:33            | WinRAR-ZIP-Archiv                                                      | 1.934 1                        | 17                                        |            |       |
| Dokumente                                                                                  | Letzten Monat (2)                           |                              |                 |                             |                                                                        |                                | Suchen                                    | Q 📑        |       |
|                                                                                            | XXXXXXXXXXXXXXXXXXXXXXXXXXXXXXXXXXXXXX      | IN EN ISO 6507-2_2018-07).xl | sm              |                             | Microsoft Excel-Ar                                                     | 11.204 #                       |                                           |            |       |
|                                                                                            | XXXXXXXXXXXX P2 (0                          | IN EN ISO 6507-2_2018-07).xl | sm              | 50122020 06314              | Microsoft Excel-Ar                                                     | 11.204                         |                                           |            |       |
| **                                                                                         |                                             |                              |                 |                             |                                                                        |                                |                                           |            |       |
| Dieser PC                                                                                  |                                             |                              |                 |                             |                                                                        |                                |                                           |            |       |
| Dieser PC                                                                                  |                                             |                              |                 |                             |                                                                        |                                |                                           |            |       |
| Dieser PC<br>3D-Objekte<br>Bilder                                                          |                                             |                              |                 |                             |                                                                        |                                |                                           |            |       |
| Dieser PC<br>3 D-Objekte<br>8 Bilder<br>Desktop                                            |                                             |                              |                 |                             |                                                                        |                                |                                           |            |       |
| Dieser PC<br>3 3D-Objekte<br>Bilder<br>Desktop<br>3 Dokumente                              |                                             |                              |                 |                             |                                                                        |                                |                                           |            |       |
| Dieser PC<br>3 30-Objekte<br>Bilder<br>Desktop<br>Dokumente<br>Downloads                   |                                             |                              |                 |                             |                                                                        |                                |                                           |            |       |
| Dieser PC<br>3 00-oljekte<br>Bilder<br>Desktop<br>Dokumente<br>Downloads<br>Musik          |                                             |                              |                 |                             |                                                                        |                                |                                           |            |       |
| Dieser PC<br>30-Objekte<br>Eißider<br>Desktop<br>Dockmente<br>Downloads<br>Musik<br>Videos |                                             |                              |                 |                             |                                                                        |                                |                                           |            |       |

## Step 9: Doppelklick links auf die entpackte Datei in "Downloads"

**Step 10:** Klick mit der linken Maustaste durch Benutzer auf "Inhalt aktivieren (Text)" in "XXXXXXX\_P1\_(DIN EN ISO 6507-2\_2018-07).xlsm - Excel"

| 다                                                                                                    | 50 6507-2_2018-07).xlsm - Excel Oleg Balaschov 🕮 🗇 👌                                                                                                    |           |  |  |  |  |  |  |
|----------------------------------------------------------------------------------------------------|----------------------------------------------------------------------------------------------------|-----------|--|--|--|--|--|--|
| Datei Start Einfügen Seitenlayout Formeln Daten Überprüfen Ansicht Entwicklertools Hilfe 📿 Was moo                                                                                                    | ten Sie tun? A. Freigeber                                                                                                    |           |  |  |  |  |  |  |
| Enfogen V Format übertragen Schrittart Ausgaber Zahl                                                                                                    | Image: Second second secon | ^         |  |  |  |  |  |  |
| 1 SICHERHEITSWARNUNG Makros wurden deaktiviert. Inhalt aktivieren                                                                                                    |                                                                                                    | ×         |  |  |  |  |  |  |
| A2 • 1 × √ ft                                                                                                    |                                                                                                    | ٣         |  |  |  |  |  |  |
| Benutzungshinweise / Usage notes                                                                                                    | Materialprüfungsamt 🚺                                                                                                    | ŕ         |  |  |  |  |  |  |
| Benutzungshinweise Einstellungen Referenzeindruck Periodische Prüfung Daten                                                                                                    | Messunsicherheit Protokoll Abkürzungen                                                                                                    |           |  |  |  |  |  |  |
| Periodische Prüfung von Härteprüfmaschinen<br>und Bestimmungen der Messunsicherheit                                                                                                    | Periodic checking of hardness testing machines<br>and determination of the uncertainty                                                                                                    |           |  |  |  |  |  |  |
| Für die Routineprüfung von Härteprüfmaschinen empfehlen die Normen<br>• DiN EN ISO 6506: Metallische Werkstoffe; Härteprüfung nach Brinell<br>• DiN EN ISO 6507: Metallische Werkstoffe; Härteprüfung nach Nickers<br>DiN EN ISO 6508: Metallische Werkstoffe; Härteprüfung nach Rockwell<br>(Skalen A, B, C, D, E, F, C, H, K, N, T)<br>DiN EN ISO 4543: Metallische Werkstoffe; Härteprüfung nach Knoop<br>Der folgende Text bezieht sich auf diese Normen. | For routine testing of hardness testing machines the standards listed below recommend a daily periodic check, which will become<br>obligatory after the next revision of the standards<br>• DIN EN ISO 5050: Metallic materials, Brinell hardness test<br>• DIN EN ISO 5050: Metallic materials, Schwell hardness test<br>• DIN EN ISO 5050: Metallic materials, Bockwell hardness test<br>(scales A, B, C, D, E, F, G, H, K, N, T)<br>• DIN EN ISO 4545: Metallic materials, Knoop hardness test<br>The following text refers to these standards.                                                                                                    |           |  |  |  |  |  |  |
| Die Normen empfehlen 2 Vorversuche (Eindrücke) durchzuführen, um sicher zu stellen, dass die Probe und der Probentisch richtig<br>eingestellt sind. Die Ergebnisse dieser Vorversuche sollen unberücksichtigt bleiben.                                                                                                    | The standards recommend 2 indentations, to insure that the sample and the support are placed correctly. These first two readings should be disregarded.                                                                                                    |           |  |  |  |  |  |  |
| Nach den Normen sollen auf einer Härtevergleichsplatte der angewendeten Skale mit einer Härte, die der Probenhärte des<br>untersuchten Materials entspricht (z.B. 35 HRC oder 240 HBW 2,5/187,5), drei Härteprüfungen durchgeführt werden.                                                                                                    | According to the standards at least three hardness tests should be carried out on a reference block of the applied scale with a<br>hardness corresponding to that of the test sample (e.g. 35 HRC or 240 HBW 2.5/187.5)                                                                                                    |           |  |  |  |  |  |  |
| Mit dem vorliegenden Programm können die Werte in eine Excel-Datel eingegeben und somit für die Dokumentation nach ISO 9000<br>registriert werden. Das Programm ist so ausgelegt, dass jeweils mittels einer Härtevergleichsplatte für eine Härtevprüfmaschine<br>anhand der eingegebenen Werte überprüft wird, ob die Wiederholpräzision (WHP) im normativen Bereich liegt (OK) oder ob die<br>Grenzabweichung (GA) überschritten ist.                       | With this program one is able to enter the values into an EXCEL-file for documentation according to ISO 9000. The program is<br>designed to indicate whether the hardness testing machine is working properly (OK) or if there is an error; it gives information on<br>the repeatability (WHP) and any deviation from the standard limits (GA). The program should be handled in such a way that one<br>reference block per machine is checked on the basis of the values entered, to determine whether the machine meets the standards<br>for repeatability (WHP) and limits (GA).                                                                                                    |           |  |  |  |  |  |  |
| Usage notes Setup Reference indentation Periodic check Data Uncertainty Protocol A                                                                                                    | breviations (+) : + + + 10                                                                                                    | ►<br>00 % |  |  |  |  |  |  |

**Step 11:** Klick mit der linken Maustaste durch Benutzer auf "Schließen (Schaltfläche)" in "XXXXXXX.XXXX\_P1\_(DIN EN ISO 6507-2\_2018-07).xlsm - Excel"

| B State                                                                                                    |                                                                                                    |                                                                                                    | XXXXXX,XXXXXXXXX                                                                                          | _P1_(DIN EN ISC             | 0 6507-2_2018-07).xlsm - Exce                                                                                                    | 1                                                                                                    |                                                                                                    | Oleg Bal                                                                                        | laschen 00 0                                                                                                    |  |
|----------------------------------------------------------------------------------------------------|----------------------------------------------------------------------------------------------------|----------------------------------------------------------------------------------------------------|----------------------------------------------------------------------------------------------------|-----------------------------|----------------------------------------------------------------------------------------------------|----------------------------------------------------------------------------------------------------|----------------------------------------------------------------------------------------------------|-------------------------------------------------------------------------------------------------|----------------------------------------------------------------------------------------------------|--|
| Datei Start Einfügen S                                                                                                    | eitenlayout Formeln                                                                                                    | Daten Überprüfen Ansi                                                                               | cht Entwicklertools Hilfe                                                                                 | V Was möchte                |                                                                                                    |                                                                                                    |                                                                                                    |                                                                                                 | 75 Freigeben                                                                                                    |  |
| Einfügen<br>Zeischenablage                                                                                                    | ng - Aufnahme läuft<br>Aufzeichnung (s<br>schriftart                                                                                                    | eenden 📲 Kommentar hinzut<br>Au                                                                     | fugen 🚱 -                                                                                                 | ∏ + % cco   †<br>Zahl       | Bedingte Als Tal<br>Formatierung – formatie                                                                                                    | belle Zellenformal<br>eren                                                                                                    | tvorlagen<br>Einfügen Löschen Fo                                                                                                    | ∑ AutoSumm                                                                                      | e - A T O<br>Sortieren und Suchen und<br>Filtern - Auswählen -<br>Bearbeiten                                                                   |  |
| Benutzungshinweise / Us                                                                                                    | sage notes                                                                                                    |                                                                                                    |                                                                                                    |                             |                                                                                                    |                                                                                                    |                                                                                                    |                                                                                                 | Materialprüfungsamt                                                                                                    |  |
| Benutzungshinweise                                                                                                    | Einstellungen                                                                                                    | Referenzeindruck                                                                                    | Periodische Prüfung                                                                                       | Daten                       | Messunsicherheit                                                                                                    | Protokoll                                                                                                    | Abkürzungen                                                                                                    |                                                                                                 | •                                                                                                    |  |
|                                                                                                    | Periodische Prüf<br>und Bestimmu                                                                                                    | fung von Härteprüfmasch<br>Ingen der Messunsicherh                                                  | inen<br>eit                                                                                               |                             |                                                                                                    | Perio                                                                                                    | dic checking of hardness<br>and determination of the                                                                                  | testing machines<br>uncertainty                                                                 |                                                                                                    |  |
| Für die Routineprüfung von Härte<br>DIN EN ISO 6506: Metallische V<br>DIN EN ISO 6507: Metallische V<br>DIN EN ISO 6508: Metallische V<br>(Skalen A, B, C, D, E, F, G, H, K,<br>DIN EN ISO 4545: Metallische V<br>Der folgende Text bezieht sich auf | prüfmaschinen empfehle<br>Verkstoffe; Härteprüfung<br>Verkstoffe; Härteprüfung<br>Verkstoffe; Härteprüfung<br>N, T)<br>Verkstoffe; Härteprüfung<br>diese Normen. | in die Normen<br>3 nach Brinell<br>3 nach Vickers<br>9 nach Rockwell<br>3 nach Knoop                |                                                                                                    |                             | For routine testing of hard<br>obligatory after the next re<br>DIN EN ISO 6506: Metal<br>DIN EN ISO 6507: Metal<br>(scales A, B, C, D, E, F, G,<br>DIN EN ISO 4545: Metal<br>The following text refers to               | ness testing machi<br>vision of the stand<br>lic materials; Brine<br>lic materials; Vicke<br>lic materials; Rock<br>. H, K, N, T)<br>lic materials; Knoc<br>these standards. | ines the standards listed below<br>dards<br>ell hardness test<br>ers hardness test<br>wwell hardness test<br>op hardness test         | v recommend a daily                                                                             | periodic check, which will become                                                                                                    |  |
| Die Normen empfehlen 2 Vorversi<br>eingestellt sind. Die Ergebnisse die                                                                                                    | uche (Eindrücke) durchzu<br>iser Vorversuche sollen u                                                                                                    | führen, um sicher zu stellen, d<br>Inberücksichtigt bleiben.                                        | ass die Probe und der Probentisc                                                                          | h richtig                   | The standards recommend<br>should be disregarded.                                                                                                    | 2 indentations, to                                                                                                    | o insure that the sample and t                                                                                                    | he support are placed                                                                           | correctly. These first two readings                                                                                                    |  |
| Nach den Normen sollen auf einer<br>untersuchten Materials entspricht                                                                                                    | Härtevergleichsplatte de<br>t (z.B. 35 HRC oder 240 H                                                                                                    | er angewendeten Skale mit ein<br>IBW 2,5/187,5), drei Härteprüf                                     | er Härte, die der Probenhärte des<br>ungen durchgeführt werden.                                           |                             | According to the standards at least three hardness tests should be carried out on a reference block of the applied scale with a<br>hardness corresponding to that of the test sample (e.g. 35 HRC or 240 HBW 2.5/187.5) |                                                                                                    |                                                                                                    |                                                                                                 |                                                                                                    |  |
| Mit dem vorliegenden Programm<br>registriert werden. Das Programm<br>anhand der eingegebenen Werte (<br>Grenzabweichung (GA) überschrit                                                                                                    | können die Werte in eine<br>ist so ausgelegt, dass jev<br>iberprüft wird, ob die Wi<br>ten ist.                                                                  | e Excel-Datei eingegeben und s<br>weils mittels einer Härteverglei<br>iederholpräzision (WHP) im no | omit für die Dokumentation nach<br>chsplatte für eine Härteprüfmaso<br>rmativen Bereich liegt (OK) oder o | ISO 9000<br>chine<br>ob die | With this program one is a<br>designed to indicate whet<br>the repeatability (WHP) an<br>reference block per machir<br>for repeatability (WHP) and                                                                      | ble to enter the va<br>her the hardness to<br>d any deviation fro<br>e is checked on th<br>d limits (GA).                                                                    | lues into an EXCEL-file for doc<br>esting machine is working pro<br>om the standard limits (GA). T<br>le basis of the values entered, | umentation according<br>perly (OK) or if there i<br>he program should be<br>to determine whethe | g to ISO 9000. The program is<br>is an error; it gives information on<br>e handled in such a way that one<br>r the machine meets the standards |  |
| Usage notes                                                                                                    | Setup   Reference ind                                                                                                    | dentation Periodic check                                                                            | Data   Uncertainty   Pro                                                                                  | otocol   Abb                | reviations   🕀 :                                                                                                    | 4                                                                                                    |                                                                                                    |                                                                                                 |                                                                                                    |  |
| Bereit 🛅                                                                                                    |                                                                                                    |                                                                                                    |                                                                                                    |                             |                                                                                                    |                                                                                                    |                                                                                                    |                                                                                                 | 回 凹 I - + 100 9                                                                                                    |  |

**Step 12:** Klick mit der linken Maustaste durch Benutzer auf "Speichern (Schaltfläche)" in "Microsoft Excel"

| <b>a</b> 5.2.1                                                                                                    |                                                                                                    |                                                                                                    | X000000X.3000X                                                                                                    | P1_(DIN EN ISC                                                                             | 6507-2_2018-07).xlsm - Exce                                                 | el :                                                                                                    |                                                                                                    | Oleg Balaschov                                                                                                    | m – a ×                                                                                                    |
|----------------------------------------------------------------------------------------------------|----------------------------------------------------------------------------------------------------|----------------------------------------------------------------------------------------------------|----------------------------------------------------------------------------------------------------|--------------------------------------------------------------------------------------------|-----------------------------------------------------------------------------|----------------------------------------------------------------------------------------------------|----------------------------------------------------------------------------------------------------|----------------------------------------------------------------------------------------------------|----------------------------------------------------------------------------------------------------|
| Datei Start Einfügen S                                                                                                    | eitenlayout Formeln                                                                                                    | Daten Überprüfen Ansie                                                                                                    | ht Entwicklertools Hilfe                                                                                                    | Vas möchte                                                                                 |                                                                             |                                                                                                    |                                                                                                    |                                                                                                    | A Freigeben                                                                                                    |
| Einfügen Vermat übertragen<br>Zwischenablage                                                                                                    | ng - Aufnahme lauft<br>alten O Aufzeichnung b<br>Schriftart                                                                                                    | eenden T Kommentar hinzut                                                                                                    | tigen 💽 -                                                                                                    | [] - % ∞   3<br>Zahl                                                                       | a +8<br>Fotmatisrung - formati                                              | belle Zellenformatvor<br>ieren -                                                                                                    | lagen Einfügen Löschen Form<br>Zellen                                                                                                    | tanat<br>Ausfüllen -<br>↓ Löschen -<br>Bear                                                                                                    | AT Orthogonal Suchen und<br>Filtern - Auswählen -<br>beiten                                                                                                    |
| Benutzungshinweise / Us                                                                                                    | sage notes                                                                                                    |                                                                                                    |                                                                                                    |                                                                                            |                                                                             |                                                                                                    |                                                                                                    | Mate                                                                                                    | rialprüfungsamt 🚺 -                                                                                                    |
| Benutzungshinweise                                                                                                    | Einstellungen                                                                                                    | Referenzeindruck                                                                                                    | Periodische Prüfung                                                                                                    | Daten                                                                                      | Messunsicherheit                                                            | Protokoll 4                                                                                                    | Abkürzungen                                                                                                    |                                                                                                    |                                                                                                    |
| Für die Routineprüfung von Härte<br>- DIN EN ISO 6506: Metallische V<br>- DIN EN ISO 6506: Metallische V<br>- DIN EN ISO 6508: Metallische V<br>(Skalen A, B, C, D, E, F, G, H, Y,<br>- DIN EN ISO 4545: Metallische V<br>Der folgende Text bezieht sich auf<br>Die Normen empfehlen 2 Vorversi<br>eingestellt sind. Die Ergebnisse die<br>Nach den Normen sollen auf einer<br>untersuchten Materlaße entsprücht<br>Mitt dem vorliegenden Programm<br>registriett werden. Das Programm | Periodische Prü<br>und Bestimmu<br>prifimaschinen empfehle<br>Verkstoffe: Härteprüfung<br>Verkstoffe: Härteprüfung<br>V. T<br>Verkstoffe: Härteprüfung<br>diese Normen.<br>uche (Einfrücke) durchzusser<br>Vorversuche sollent u.<br>Härtevergielechsplätte di<br>Lie. 3.5 SH (E. d. 2014). Store<br>Härtevergielechsplätte di<br>hörnen die Werte in eini<br>Ist so augesleut, dass je | Fung von Härteprüfmaschi<br>nngen der Messunsicherhu<br>in die Normen<br>grach Brinell<br>nach Vickens<br>grach Rockweil<br>grach Knoop<br>führen, um sicher zu stellen, d<br>niberücksichtigt bleiben.<br>er angewendeten Skale mit eine<br>EW2.25/187/5, die Härteprüf<br>Erscel-Datei eingegeben und s<br>weils mittels einer Härtevergle | nen<br>it<br>Microsoft Exc<br>soler<br>soler | el<br>thre Anderungen<br>2018-07.48m g<br>hicht s<br>tichtig<br>ISO 9000<br>hine<br>bi die | Ar 3000000.4000; 91 join EN ISO eperchet worden? petcher worden? petcher in | Periodic<br>and<br>s statism machines<br>is no of the standard<br>materials; Wickers i<br>materials; Wickers i<br>materials; Wickers i<br>materials; Rickels<br>materials; Rickels<br>materials; Rickels<br>materials; Rickels<br>is stated and statism<br>s at least three hardnes<br>that of the test samp<br>able to enter the value<br>her the hardness tests | checking of hardness te<br>i determination of the u<br>sthe standards listed below r<br>ds<br>ardness test<br>hardness test<br>li hardness test<br>sure that the sample and the<br>ses tests should be carried ou<br>le (e.g. 35 HKC or 240 HBW J<br>s into an EXCEL-file for docum<br>ing machine is working prope | sting machines<br>neertainty<br>ecommend a daily periodi<br>support are placed correct<br>t on a reference block of tl<br>LS/187.5)<br>nentation according to ISO<br>ry( IOK) or if there is an en<br>concerne should be hardfi | c check, which will become<br>thy. These first two readings<br>he applied scale with a<br>99000. The program is<br>forc; it gives information on<br>efficience what one |
| Grenzadweichung (GA) überschritt                                                                                                    | ten ist.                                                                                                    |                                                                                                    |                                                                                                    |                                                                                            | for repeatability (WHP) an                                                  | d limits (GA).                                                                                                    | asis or the values entered, to                                                                                                    | uetermine whether the m                                                                                                    | schine meets the standards                                                                                                    |
| Usage notes                                                                                                    | Setup   Reference ini                                                                                                    | dentation   Periodic check                                                                                                    | Data Uncertainty Pro                                                                                                    | tocol Abbi                                                                                 | reviations 🕘 🔅                                                              | 4                                                                                                    |                                                                                                    |                                                                                                    | F.                                                                                                    |
| Bereit 🛅                                                                                                    |                                                                                                    |                                                                                                    |                                                                                                    |                                                                                            |                                                                             |                                                                                                    |                                                                                                    |                                                                                                    | ] - + 100 %                                                                                                    |

## Information zur Nutzung der Datei:

Die Dateneingabe erfolgt nur über Eingabeform, die Sie über Button "Daten Eingabe" aktivieren können.

Wenn der 1. Messwert schon eingegeben wurde und Sie "OK" gedruckt hatten, wird dieser Wert bei wiederholtem Starten von Eingabeform ausgeblendet angezeigt.

Der ist nicht mehr veränderlich. Sie können weitere Messwerte eintragen (unter Messung 2, Messung 3 ...). Wenn Sie am gleichen Tag mehr als 5 Messwerte haben, wird auch die nächste Zeile genutzt.

Nur der Prüfername bleibt für die 5 Messwerte oder für einen Tag gültig. Der Prüfer soll eigentlich immer über Eingabeform arbeiten.

Das ist der Sinn daran, dass der Prüfer nicht die eigetragenen Messwerte ändern kann. Button "Entsperren" ist für den Laborleiter vorgesehen. Da kann man statt "0000" ein eigenes Passwort anlegen

(Vorsicht! Passwort Wiederherstellung ist nicht möglich. Also Passwort darf nicht vergessen werden). Wenn der Prüfer doch Fehler macht, kann Laborleiter komplette Bereich entsperren und Fehler korrigieren.

Bei der nächsten Eingabe durch die Eingabeform wird der entsperrte Bereich wieder gesperrt.

Am nächsten Tag oder nach 5 vollen Messwerten kann ein anderer Prüfer eingetragen werden. Das Programm vergleicht das Datum. Mindestens 1 Messwert pro Tag ist notwendig. Dieser ist mit \* markiert.

Außerdem ist eine Kundenspezifische Spalte vorgesehen, die Sie frei und individuell umbenennen können. Die Spalte ist sofort nach der Spalte "Bemerkungen" positioniert.

Sie können diese umbenennen, wenn Sie auf der Tabelle "Periodic check" Button "Entsperren" nutzen.

## Nur zur Info:

Die Messunsicherheit ist für einen Prüfer berechnet.

Bei oft wechselndem Prüfer soll die Messunsicherheit entsprechend größer werden.

Die neue Vickers ISO Norm fordert eine Überprüfung des optischen Messsystems am Referenzeindruck.

Aus diesem Grund wurde neue Tabelle "Referenzeindruck" eingefügt.